FM Transmitter Module User Manual

V1.0.1

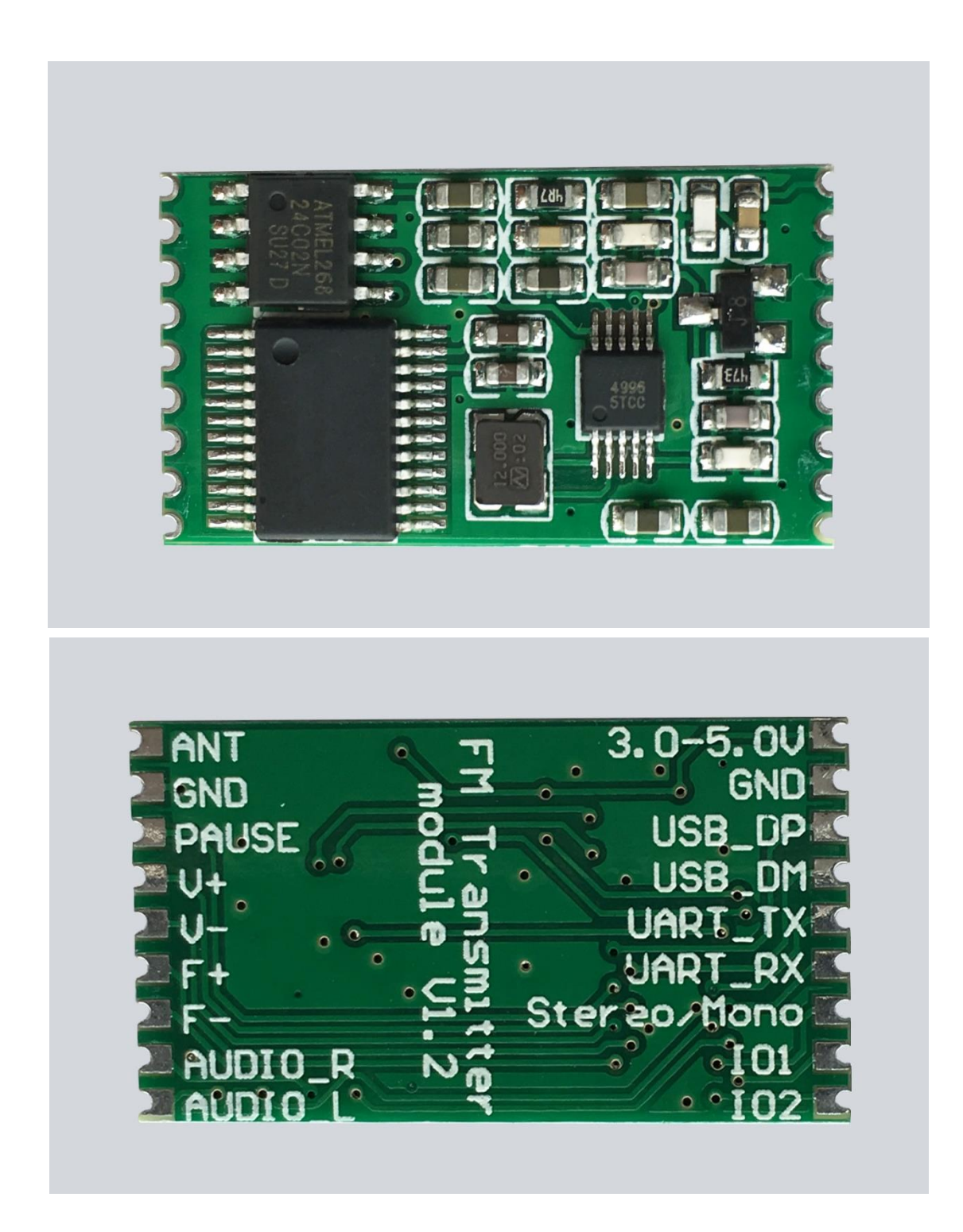

### 1 Introduction

#### 1.1: Overview

This product is based on the FM-band-launched surface-mount wireless product module, the product form to meet the needs of large-scale production, performance to meet the general specifications of the FM transmitter, the volume to meet the needs of portable equipment market, can be easily embedded as a functional module .

#### 1.2: Features

This module is a surface-mount FM wireless module that can be used in various FM transmitting devices. It can not only work independently in the key operation mode, but also can support the frequency and volume of the serial AT command operation control module. Embedded into your system, the module is controlled by your system via serial commands.

The main features are as follows:

#### <1> interface

1: the interface in the form of stamp holes, 1.6mm pitch

2: A TTL serial interface for commanding the frequency and volume of the module

3: 5 buttons for the key control module frequency and volume

4: A USB interface for connecting a PC as an audio input source for USB Audio

5: Stand-alone Stereo / Mono switching port, used to set the FM transmitter modulation (stereo or mono)

### <2> Wireless

- 1: support all FM transmit frequency range 76.0MHz-108.0MHz
- 3: The minimum frequency step is 0.1MHz
- 4: Built-in 75uS pre-emphasis
- 5: 63dB stereo signal to noise ratio, 0.05% total harmonic distortion

## <3> Others

1: support power-off memory, power and save the volume and frequency information, the next power-up without having to re-set, power can work.

2: to provide PC-side frequency setting tool (software), easy to modify the module's launch frequency and volume.

## **1.3 Specifications**

|                  | project                               | parameter                                     |  |
|------------------|---------------------------------------|-----------------------------------------------|--|
|                  | Frequency Range                       | 76.0-108.0MHz                                 |  |
|                  | Minimum frequency<br>adjustment range | 0.1MHz                                        |  |
|                  | Output Power                          | 100mW                                         |  |
| Wireless section | Antenna interface                     | 75cm telescopic antenna or compatible antenna |  |
|                  | RF modulation                         | FM                                            |  |
|                  | Pre-emphasis                          | 75uS                                          |  |
|                  | Carrier frequency<br>deviation        | $\pm 0.02$ MHz                                |  |
|                  | Interface Type                        | UART/USB Audio/Audiio/GPIO                    |  |
|                  | Interface Rate                        | UART : 115200                                 |  |
|                  | Operating Voltage                     | 3.0-5.0V                                      |  |
| Hardware<br>part | Working current                       | 35mA                                          |  |
|                  | Operating temperature                 | -20-+70°C                                     |  |
|                  | Storage temperature                   | -55-+125℃                                     |  |
|                  | Working humidity                      | 5%-90%(无凝结)                                   |  |
|                  | Dimensions                            | 25*14*2.5mm                                   |  |

# 2: hardware design

## 2.1 hardware interface

The pinout of the module is shown in Figure 1-1, and the pinout is shown in Table 1-1

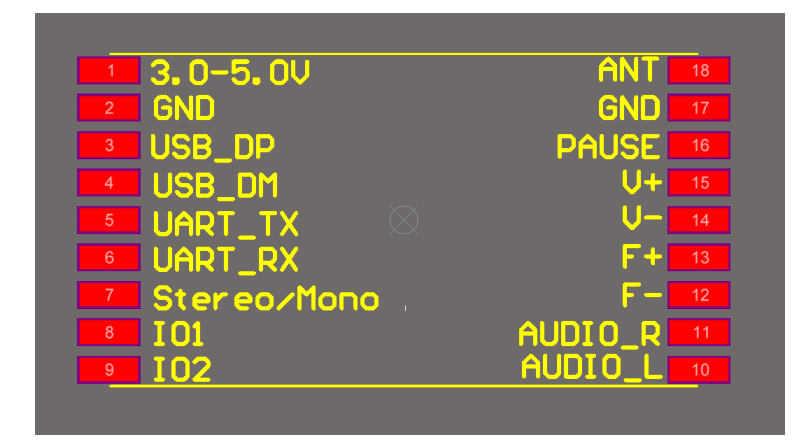

Figure 1-1 Stamp hole pin order

| Table 1-1 Stamp hole pin description |
|--------------------------------------|
|--------------------------------------|

| Pin | Description | Direction | Description                                             |  |
|-----|-------------|-----------|---------------------------------------------------------|--|
| 1   | 3.0-5.0V    | Р         | Power input, the voltage range of 3.0-5.0V or less      |  |
| 2   | GND         | G         | Ground                                                  |  |
| 3   | USB_DP      | I         | USB AUDIO D+                                            |  |
| 4   | USB_DM      | I         | USB AUDIO D-                                            |  |
| 5   | UART_TX     | 0         | Serial sending end                                      |  |
| 6   | UART_RX     | I         | Serial receiver                                         |  |
| 7   | Stereo/Mono | I         | Grounding: Mono modulation, floating: Stereo modulation |  |
| 8   | 101         | I/O       | Reserved                                                |  |
| 9   | 101         | I/O       | Reserved                                                |  |

| 10 | AUDIO_L | I | Left channel audio input            |  |
|----|---------|---|-------------------------------------|--|
| 11 | AUDIO_R | I | Right channel audio input           |  |
| 12 | F-      | I | External Key Frequency -            |  |
| 13 | F+      | I | External key frequency +            |  |
| 14 | V-      | I | External key volume -               |  |
| 15 | V+      | I | External key volume +               |  |
| 16 | PAUSE   | I | External key pause                  |  |
| 17 | GND     | G | Ground                              |  |
| 18 | ANT     | I | External antenna (75cm rod antenna) |  |

# 2.2 Schematic design reference

Schematic design reference as shown in Figure 1-2:

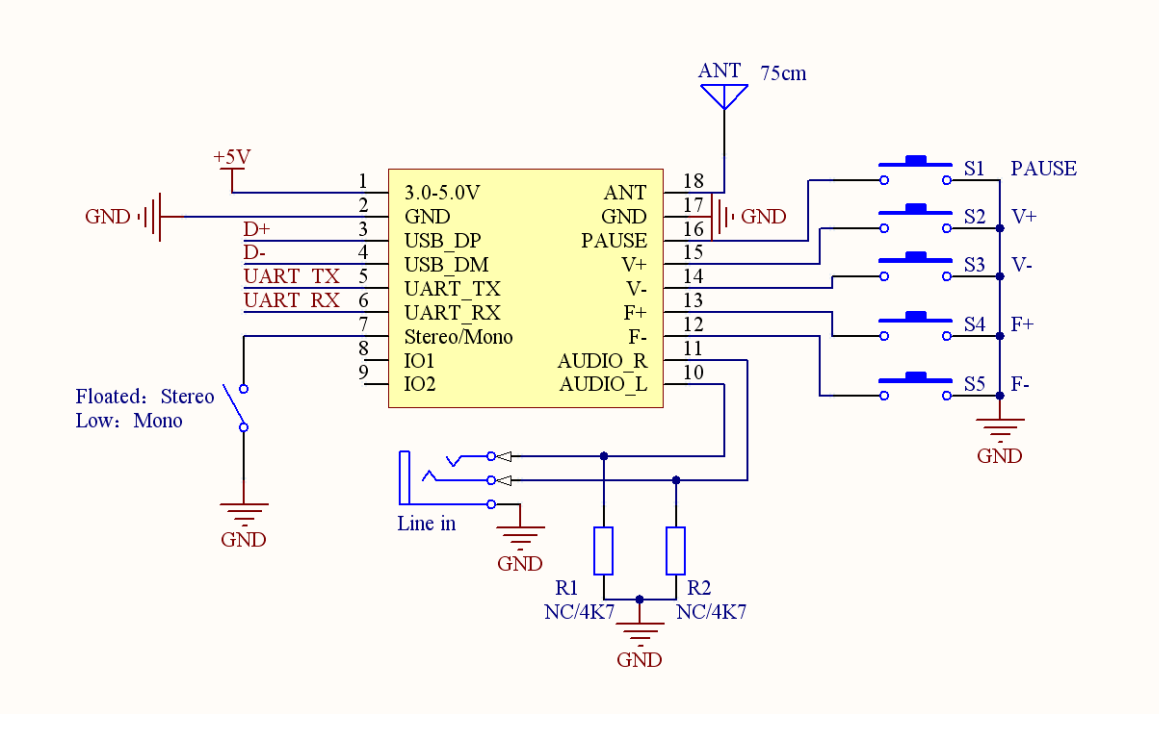

Figure 1-2 Schematic Design Reference

Note: R1, R2 is optional, the purpose is to have some smart devices have plug-in detection, not connected may not have audio output. For devices without the LINE IN insertion detection function, R1 and R2 may not be connected.

## 3: Serial command interface

## 3.1 serial communication port design

1: This module supports TTL serial interface with baud rate of 38400bps

2: The AT command begins with AT and ends with a line break ( $r\n$ ).

## 3.2 Serial command

<1>: Set the transmission frequency AT+FRE=DAT\r\n

Description: where DAT is the frequency to be set 760-1080, respectively, corresponding to the frequency of 76.0MHz-108.0MHz (for taking into account the operation Streamline, so the transceiver is to enlarge 10 times to deal with to remove the fractional part to deal with).

return value: Frequency input correct Return: FRE = DAT (ie return to the current frequency) Frequency input error: ERR Example: To set the current frequency to 87.5MHz is sent

<mark>AT+FRE=875\r\n</mark>

After the module receives the command will return: FRE = 875, that has been successfully set the module to 87.5MHz was launched.

<2>: Transmitting frequency + 0.1MHz

<mark>AT+FREDr\n</mark>

<3>: The transmission frequency is -0.1MHz

<mark>AT+FREDr\n</mark>

<4>: Sets the volume

<mark>AT+VOL=DAT\r\n</mark>

Description: where DAT is the volume to be set, which is in the range of 00-30 return value:

Frequency input correct Return: VOL=DAT (ie return to the current volume) Frequency input error: ERR

Example: To set the current frequency to 20 to send

## <mark>AT+VOL=20\r\n</mark>

After receiving the command, the module will return: VOL = 20, which indicates that the volume of the module has been set successfully

<5>: Volume +1

<mark>AT+VOLU\r\n</mark>

<6>: Volume-1 AT+VOLD\r\n <7>: Pause AT+PAUSE\r\n <8>: Turns off transmission AT+SEND\_OFF\r\n <9>: Turns on emission AT+SEND\_ON\r\n <10>: Returns the status AT+RET\r\n

## 4: serial configuration tool to use

4.1: Connection between FM transmitter module and TTL to serial interface module. Please follow the diagram below to connect the FM transmitter module with the USB to TTL module.

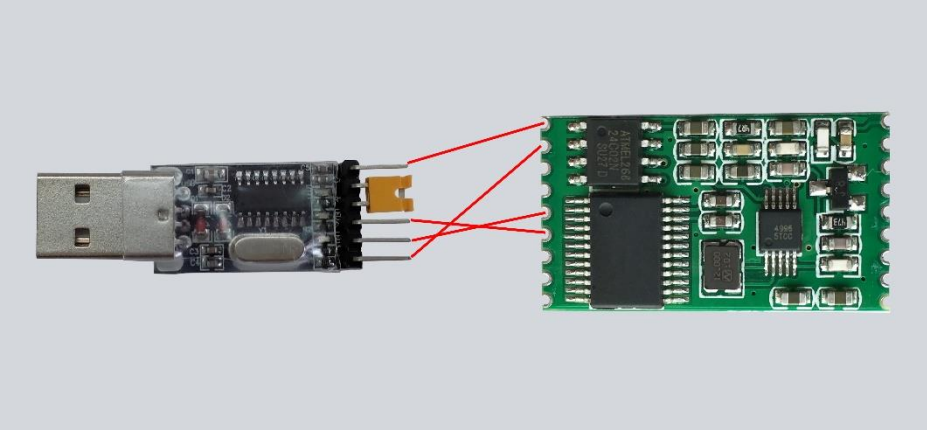

4.2 USB to TTL module driver installation

To XP system, for example, other systems are similar:

<1>: Install CH341SER\_V3.3USB to serial port module driver folder inside CH341SER\_V3.3 [2012-02] .EXE

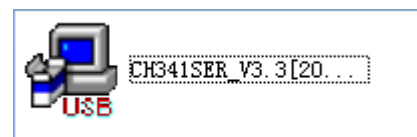

The following window pops up to install

| 🚽 驱动安装     |                             |
|------------|-----------------------------|
| ┌驱动安装/卸载── |                             |
| 选择INF文件:   | CH341SER.INF                |
| 安装         | WCH.CN<br> USB-SERIAL CH340 |
| 卸载         | 11/04/2011, 3.3.2011.11     |
| 帮助         |                             |
|            |                             |

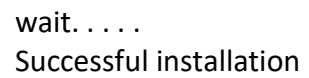

| 驱动安装/卸载  |                         |
|----------|-------------------------|
| 选择INF文件: | CH341SER.INF            |
| 安装       | DriverSetup 🔀 1340      |
| 卸载       | 3.3.2011.11 3.3.2011.11 |
| 帮助       | 确定                      |
|          |                         |

Insert the USB to serial module, waiting for the driver automatically installed. After the automatic installation is complete.

Open the Device Manager, see the USB to TTL serial number of the module, I am here is COM6.

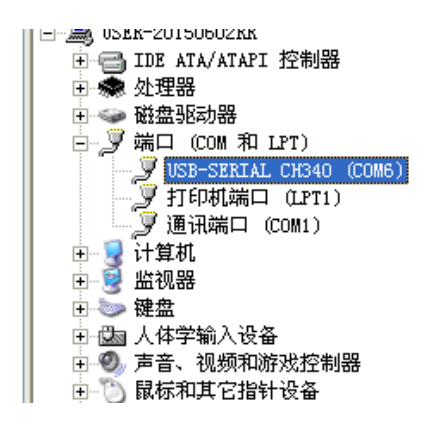

4.3: Serial Port Configuration Tool Usage

Install the serial port tools. Directly open the folder of the installation project by default installed on it, the process is slightly.

<1>: Open the serial configuration tool (the installation process is abbreviated):

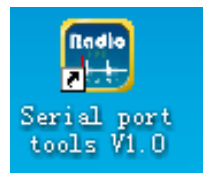

Select our USB to TTL module port, COM6 and then click to open the serial port, you can set the module inside the tool frequency and volume, of course, you can not use this tool to set, in other ways by sending AT commands can also have the same Effect. This tool is only for learning and reference.

| <mark>Ⅲ</mark> F重发射模块频率设置工具                                                                                                    |                                                                                                    | ×    |
|----------------------------------------------------------------------------------------------------|----------------------------------------------------------------------------------------------------|------|
| 语言 (Language)                                                                                                    |                                                                                                    |      |
| 串口控制版本信息                                                                                                    |                                                                                                    |      |
| <ul> <li>串口配置</li> <li>串口号: ○OM6 ▼ 关闭串口</li> <li>波特率:38400</li> <li>数据位:8</li> <li>停止位:1</li> <li>校验位:元</li> <li>频率设置 76.0MHz-108.0MHz</li> <li>87.5 MHz 写入频率</li> <li>音量设置 0-30</li> <li>30 写入音量</li> <li>全部写入</li> <li>● 手动 ● 自动循环</li> <li>全部写入</li> </ul> | 命令显示窗口<br>Send:<br>AT+FRE=875<br>Received:<br>FRE=875<br>Send:<br>AT+VOL=30<br>Received:<br>VOL=30 |      |
| 写入成功!                                                                                                    | 」<br>读取                                                                                            | 清除记录 |

### 5: USB Audio connection

Note: Due to USBPC mode, there is continuous data transfer between module and computer.

# WIN7 system configuration is as follows:

1: Connect the FM transmitter to the PC via the USB cable, the system will recognize the FM transmitter as a CD002 device, and automatically install the driver

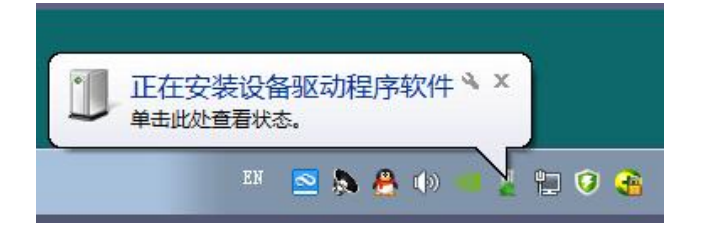

| ] 驱动程序软件安装                                    | x                                  |
|-----------------------------------------------|------------------------------------|
| 正在安装设备驱动程                                     | <b>齐软件</b>                         |
| CD002                                         | 〇正在搜索 Windows Update               |
| 从 Windows Update 获得设<br>跳过从 Windows Update 获得 | 备驱动程序软件可能需要一些时间。<br><u>导驱动程序软件</u> |
|                                               | * Allon                            |

2: After installing the driver, in the device manager inside the sound controller will see more of a CD002 audio equipment

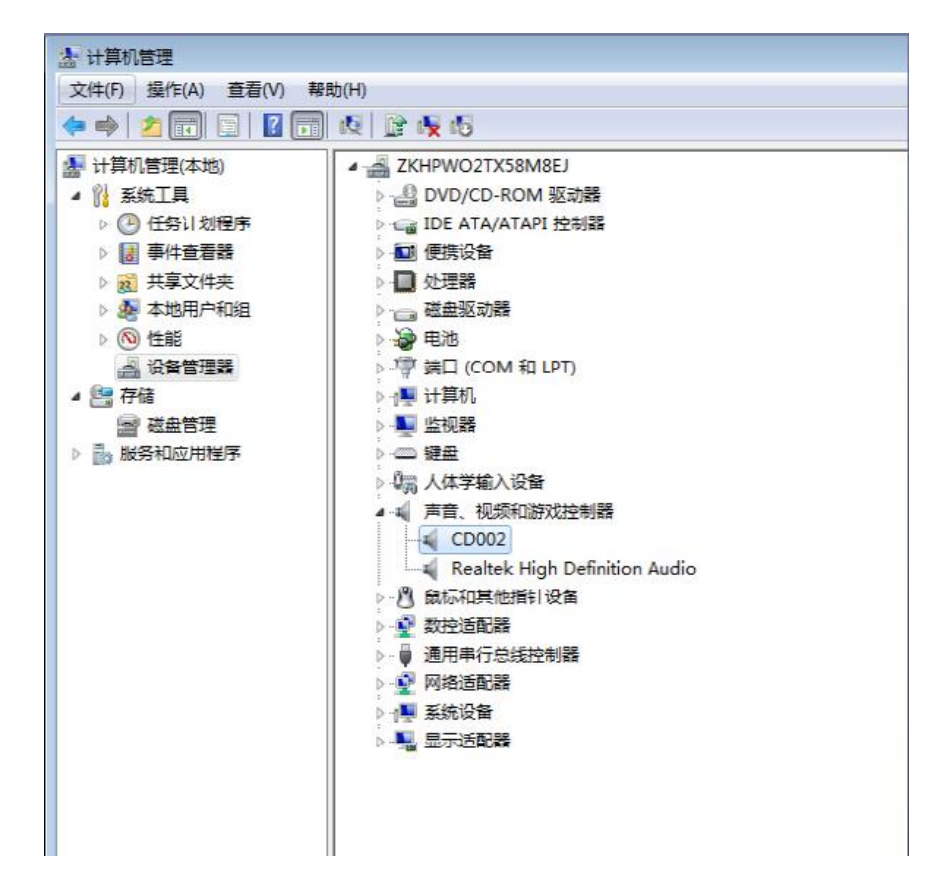

2: In the volume control options set inside CD002 for the playback device can be used!

(At this time open the computer audio player to play music can be heard in the radio side, if silent, pay attention to the transmitter side volume and the player side volume is small).

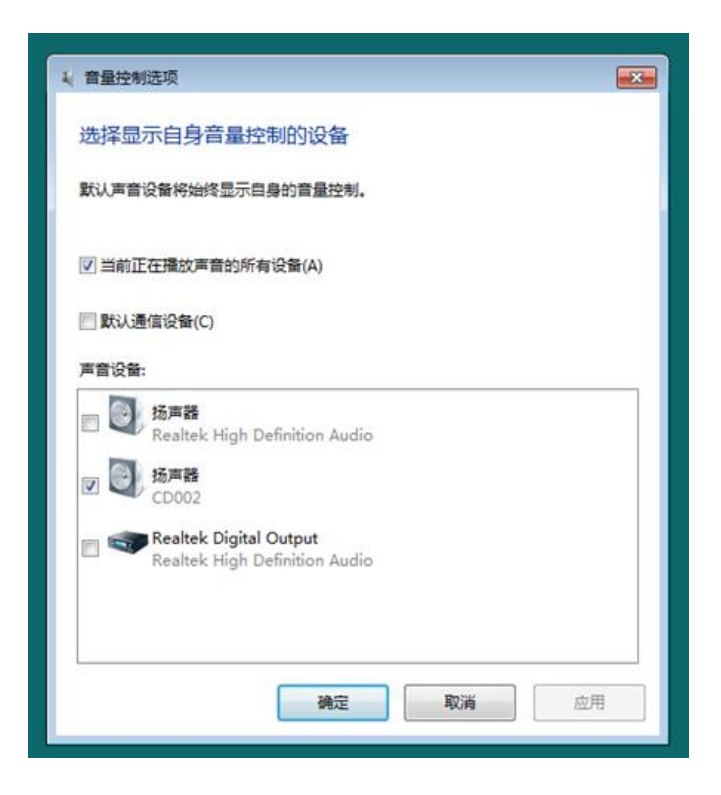

WINXP system configuration is as follows:

1: Connect the FM transmitter and the computer through the USB cable. The system will recognize the device that the FM transmitter is CD002, and install the driver automatically. After installing the driver, you can see more USB Audio Device in the device manager.

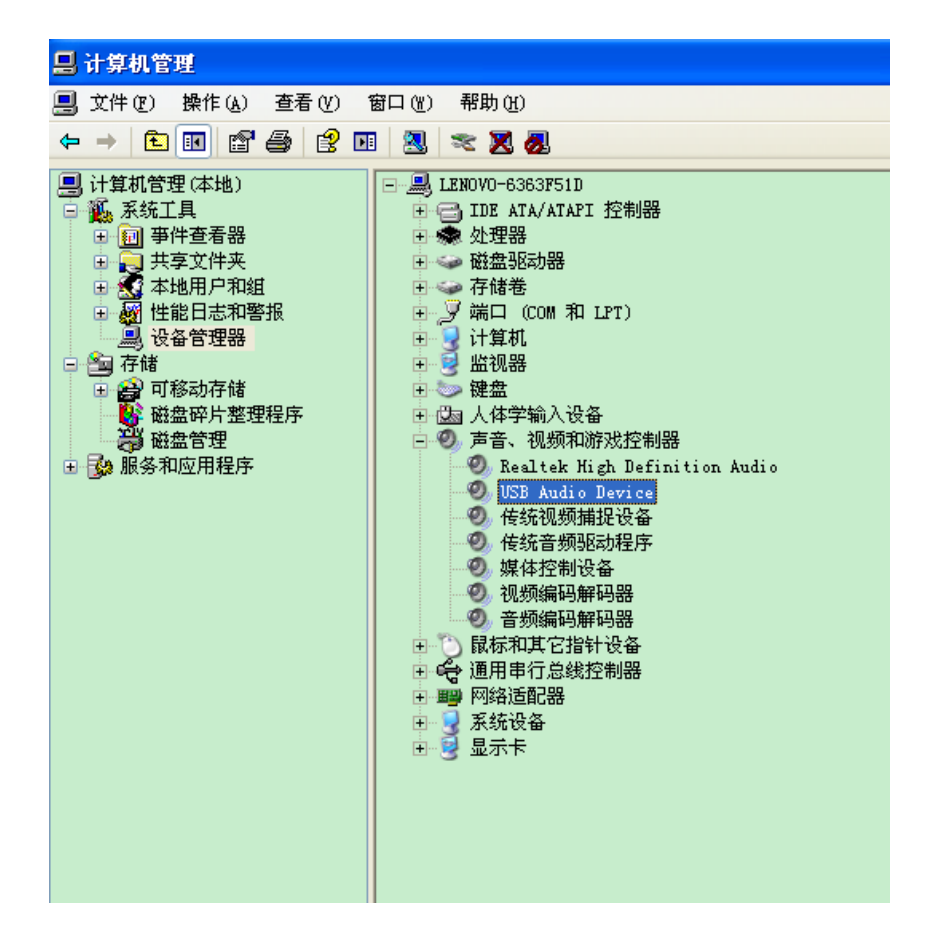

2: Under Volume Control, go to Speakers => Options => Properties and select Mixer as CD002.

| 1 扬声番       |                         |                                                                           |
|-------------|-------------------------|---------------------------------------------------------------------------|
| 选项(2) 帮助(H) |                         | <b>F</b> 供 2 🔽                                                            |
| 扬声器         | 波形                      |                                                                           |
| 平衡:         | 平衡:                     | 混音器(例): [20002] 🗸 🗸                                                       |
| ▶ ── ◀      | ▶                       | 调节音量                                                                      |
| 音量:         | 音量:                     | ●播放 (£)                                                                   |
| 1   1       | : <b>-</b> : <b>-</b> : | ○录音 (23)                                                                  |
|             |                         | ○其他 @                                                                     |
| □全部静音(M)    | □静音(M)                  | 显示下列音量控制:                                                                 |
| CD002       |                         | <ul> <li>✓ 扬声器</li> <li>✓ 波形</li> <li>✓ 软件合成器</li> <li>✓ CD 唱机</li> </ul> |
|             |                         | 确定 取消                                                                     |

2: In the volume of sound and equipment properties, select CD002 as the default playback device can be used!

(At this time open the computer audio player to play music can be heard in the radio side, if silent, pay attention to the transmitter side volume and the player side volume is small).

| 声音和音频设备 属                                        | 性                  |                    |                  | ?×   |
|--------------------------------------------------|--------------------|--------------------|------------------|------|
| 音量<br>音频 语词                                      |                    | 声音                 |                  |      |
| 这些设置控制声音排<br>项。                                  | 番放或您选择             | 怿的录音设 <del>;</del> | 备的音量和高           | 级选   |
| 声音播放                                             | Q):                |                    |                  | ▼    |
| (<br>_ 录音                                        | 音量 (Y)             |                    | 高级(10)           |      |
| 大日<br>新<br>新<br>新<br>新<br>大<br>没<br>备<br>Realtek | (E):<br>HD Audio ] | Input              |                  | •    |
| (                                                | 音量 (0)             |                    | 高级 (C)           |      |
|                                                  |                    | Ĩ                  | 则试硬件( <u>T</u> ) |      |
|                                                  |                    |                    |                  |      |
| (                                                | 确定                 | 」                  | 肖   应            | ∄(4) |

Individual computer operating system due to optimization problems may not be part of the USB driver can install a "drive life", open the driver's life software interface search does not properly install the peripheral driver automatically install the driver can be.

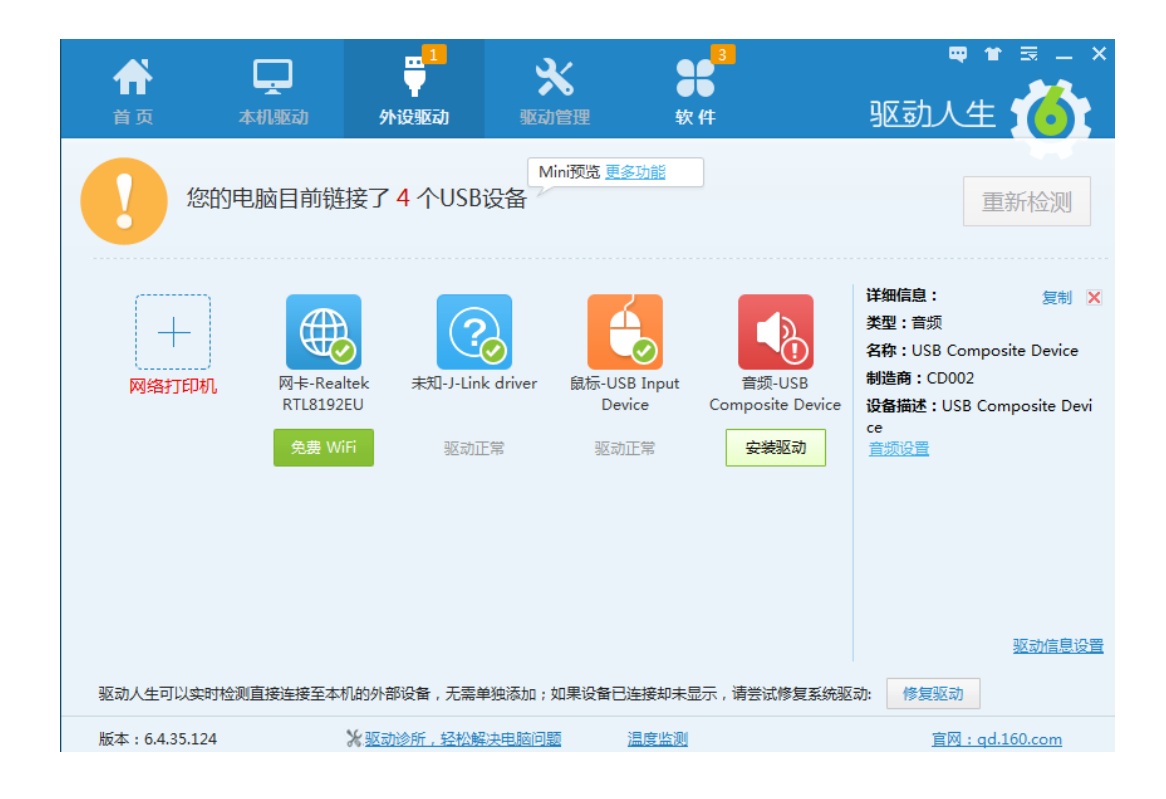

Refer to the steps above until the CD002 icon appears on the sound controller on the device manager

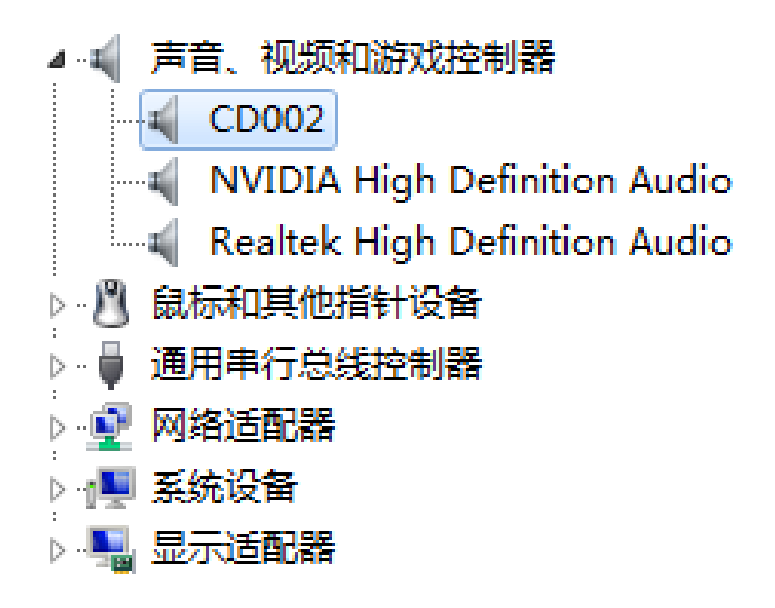